## How Do I Log into My Surrey Schools Email & Microsoft Teams?

## STEP 1

- 1. GO TO SULLIVAN HEIGHTS SCHOOL WEBSITE (OR SURREY SCHOOLS WEBSITE)
- 2. CLICK ON "OFFICE 365"

|                                                                                                    |                                                                                    |                                                                  | ब्तु Translat                         | e Office 365 0 | Careers <b>Donate</b> | Sign In |
|----------------------------------------------------------------------------------------------------|------------------------------------------------------------------------------------|------------------------------------------------------------------|---------------------------------------|----------------|-----------------------|---------|
| Sullivan Heights                                                                                     |                                                                                    |                                                                  | DISTRICT                              |                |                       |         |
| STARS House of the Stars:                                                                            |                                                                                    |                                                                  |                                       |                |                       |         |
| School Home About the School Departments Extra-                                                      | curricular Parents News & Other                                                    |                                                                  |                                       |                |                       |         |
| All Schools: In-class instruction suspe                                                              | ended indefinitely                                                                 |                                                                  |                                       |                |                       |         |
| On March 17, the BC government suspended all i<br>of COVID-19. We have begun planning for educat     | in-class kindergarten through Grade 12<br>tion continuity and will provide more in | 2 instruction indefinitely to h<br>nformation to staff, students | nelp contain the spread and Read more |                |                       |         |
| We're Here to Help!                                                                                  |                                                                                    |                                                                  |                                       |                |                       |         |
| If you have any questions feel free to email us at<br>sullivanheights@surreyschools.ca or click here |                                                                                    | ~~~~~~~~~~~~~~~~~~~~~~~~~~~~~~~~~~~~~~~                          |                                       |                |                       |         |
|                                                                                                    |                                                                                    |                                                                  |                                       |                |                       |         |
| 199-199-9-9-9-9-                                                                                     |                                                                                    | IACIU                                                            | JS                                    |                |                       |         |
| 493-895-835-                                                                                         |                                                                                    |                                                                  |                                       |                |                       |         |
| <                                                                                                    | 10-10                                                                              | 272                                                              |                                       |                |                       |         |

1. SIGN IN USING YOUR USERNAME AND PASSWORD

(HINT: SAME USERNAME & PASSWORD USED FOR FRESHGRADE OR A SCHOOL COMPUTER)

2. FORGOT YOUR PASSWORD?

EMAIL THE SCHOOL AT <u>sullivanheights@surreyschools.ca</u> WITH THE FOLLOWING INFORMATION:

- STUDENT NAME
- STUDENT NUMBER
- PHONE NUMBER (HOME OR CELL) YOU CAN BE REACHED AT FOR FURTHER ASSISTANCE

| Surrey Schools                           |  |
|------------------------------------------|--|
| Sign in with your Surrey Schools account |  |
| Username                                 |  |
| Password                                 |  |
| Cancel Sign in                           |  |

## STEP 3

sword Management

## 1. ONCE LOGGED IN, YOU CAN ACCESS BOTH YOUR SCHOOL EMAIL AND TEAMS

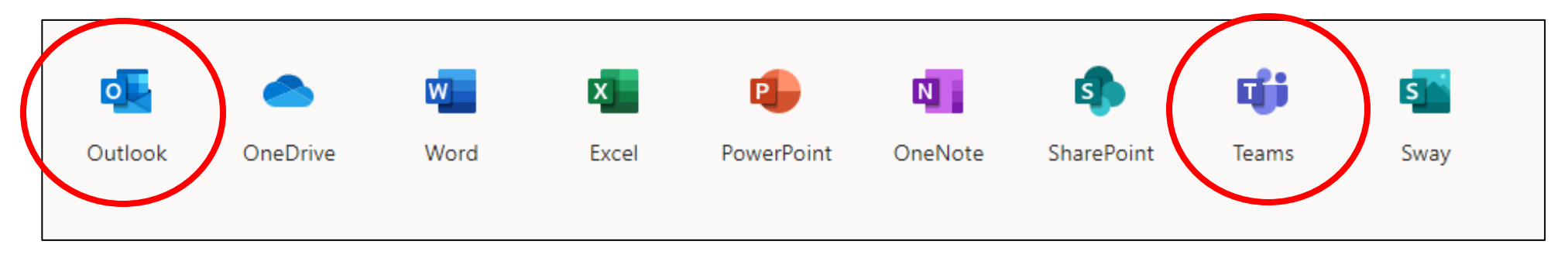